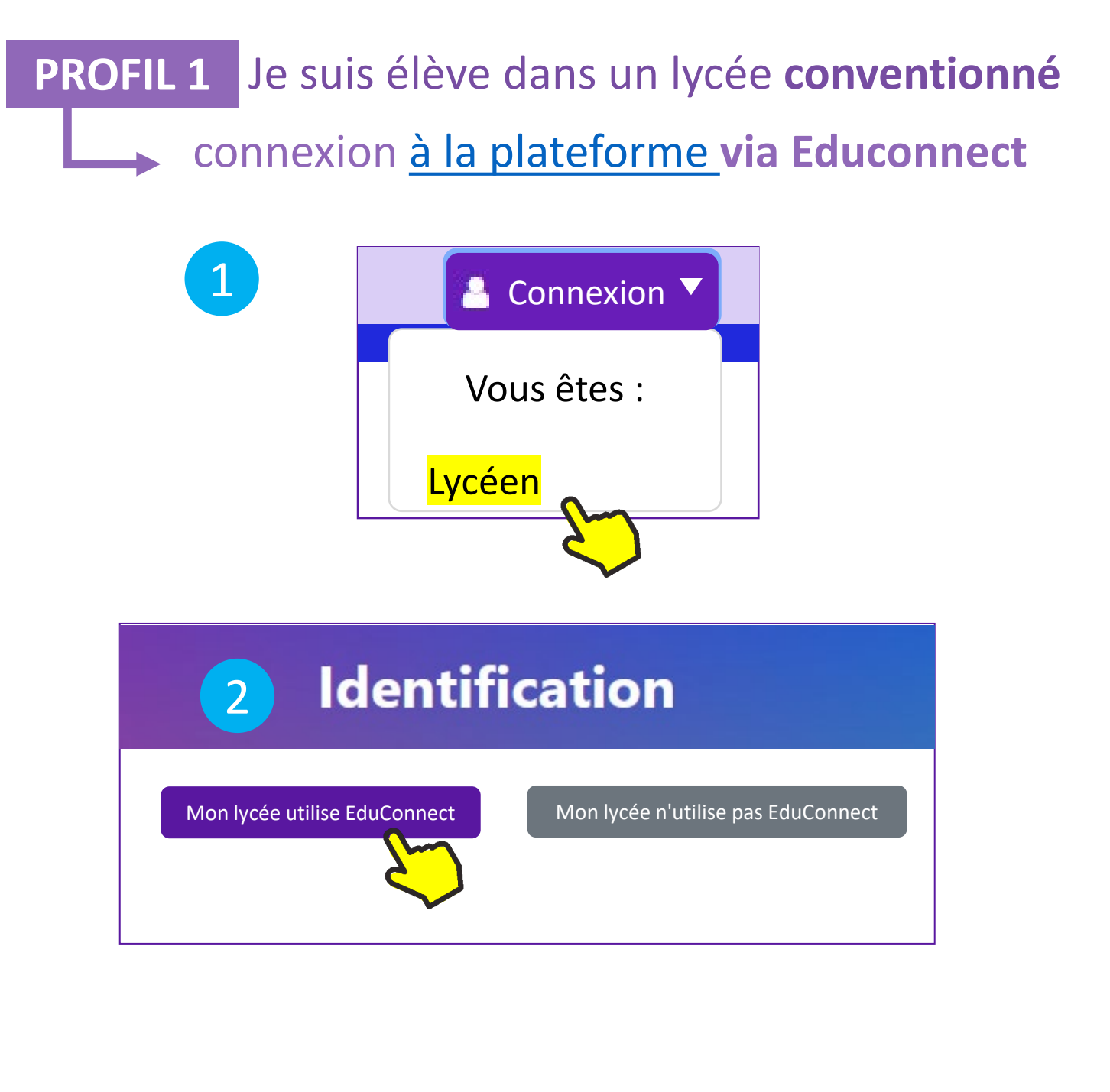

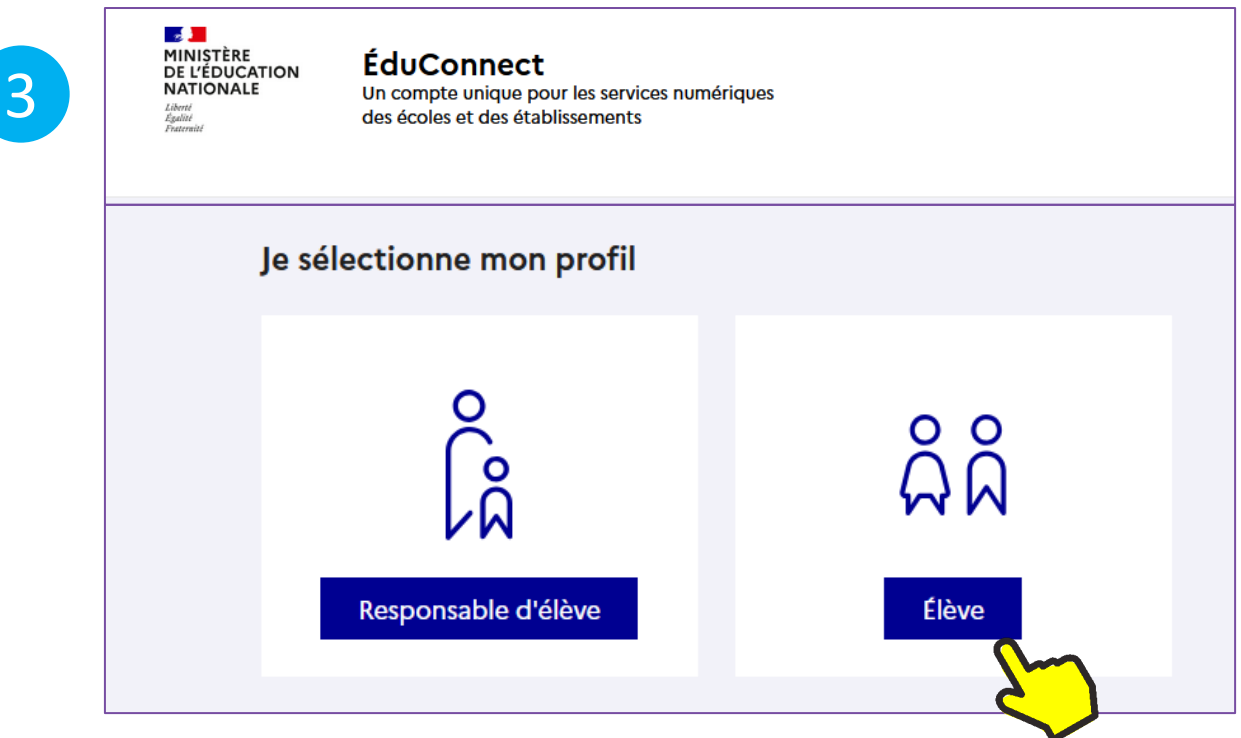

# 4 renseignez vos identifiants et mot de passe habituels

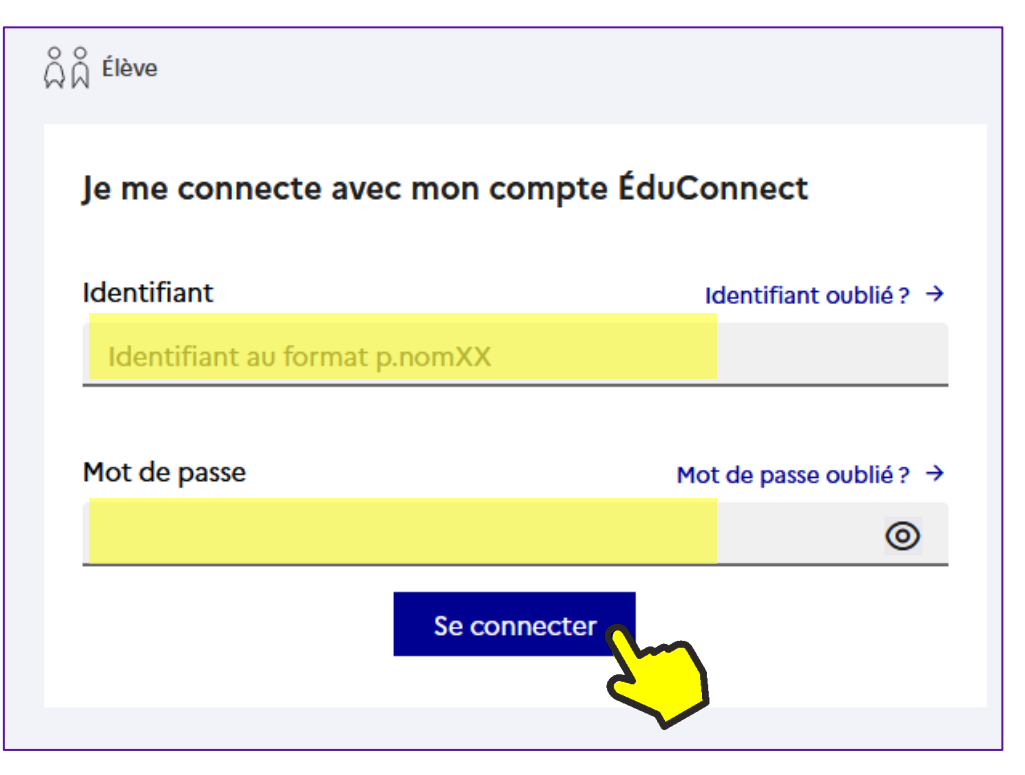

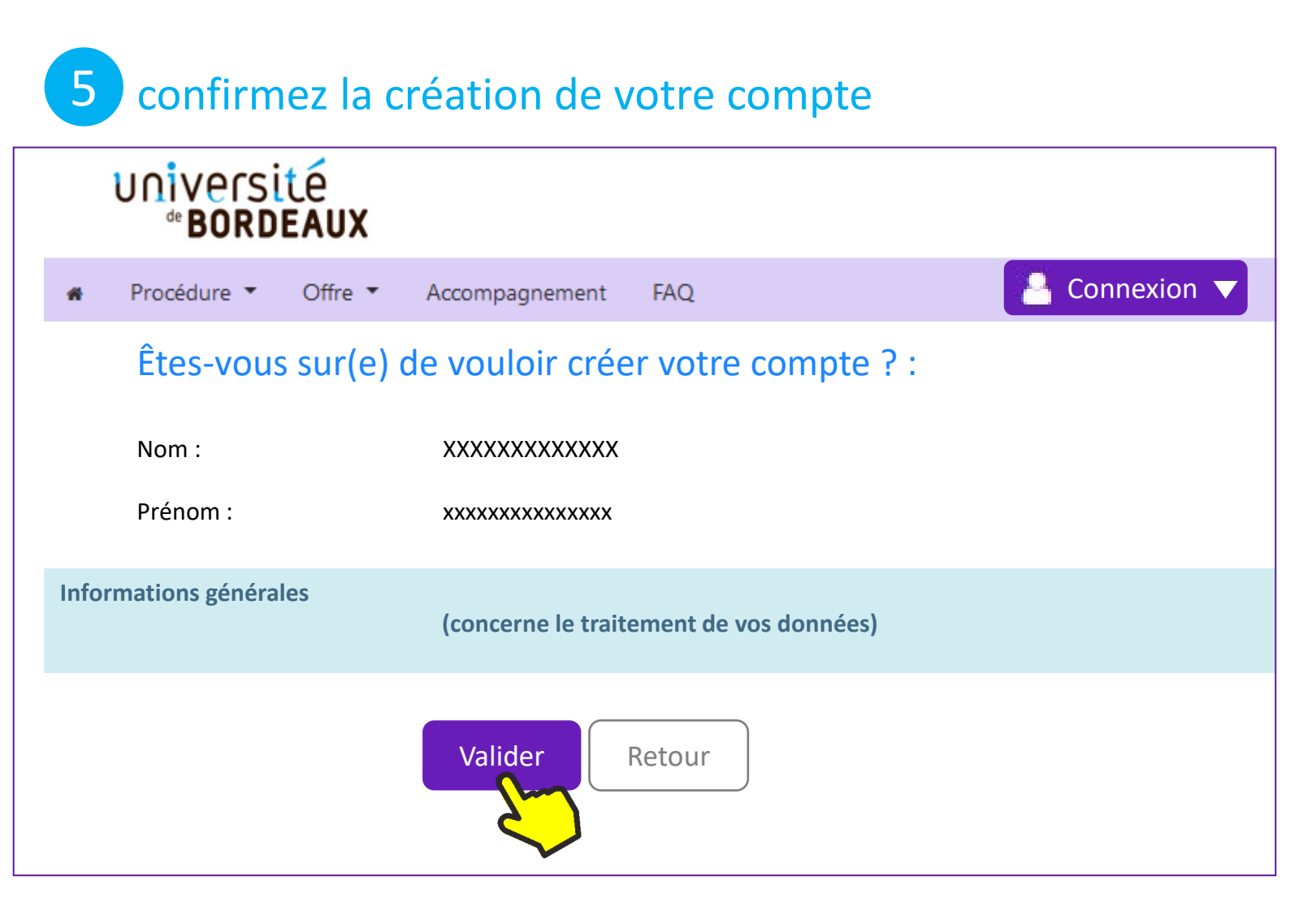

### **Enregistrement - votre courriel**

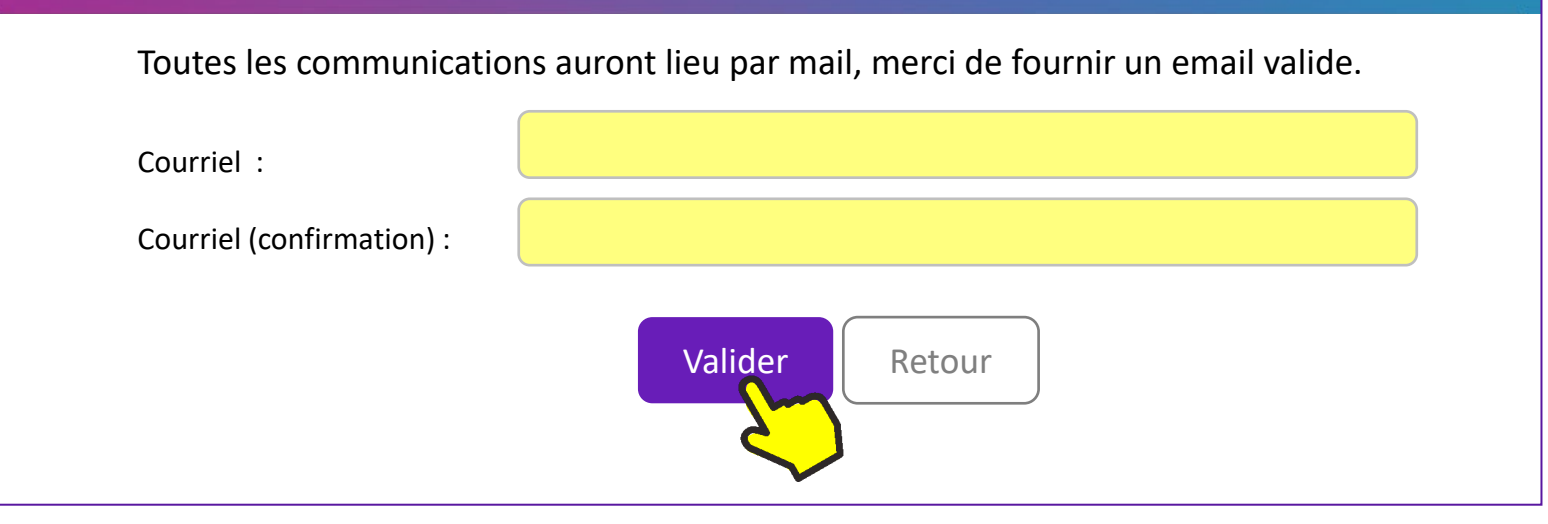

## Enregistrement terminé

Compte créé. Veuillez consulter vos courriels pour la procédure d'activation

Important : n'oubliez pas de vous déconnecter d'EduConnect en cliquant sur le boouton ci-dessous.

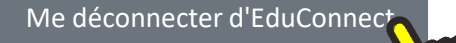

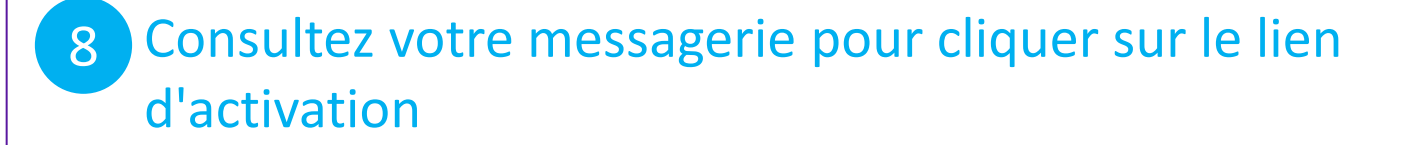

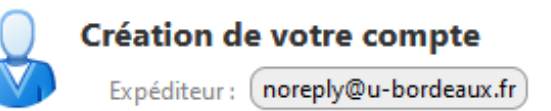

#### Bonjour xxxx XXXXXXXXXXXX

6

Vous venez de créer un compte Immersion en tant que Lycéen pour l'année universitaire 2024-2025.

Attention, vous devez valider votre compte avant le [date] après cela votre compte sera détruit. Veuiller cliquer sur le lien suivant pour valider votre compte :

https://prod-immersion.u-bordeaux.fr/immersion/activate/fab7f1a40f3746e691046050346130560a

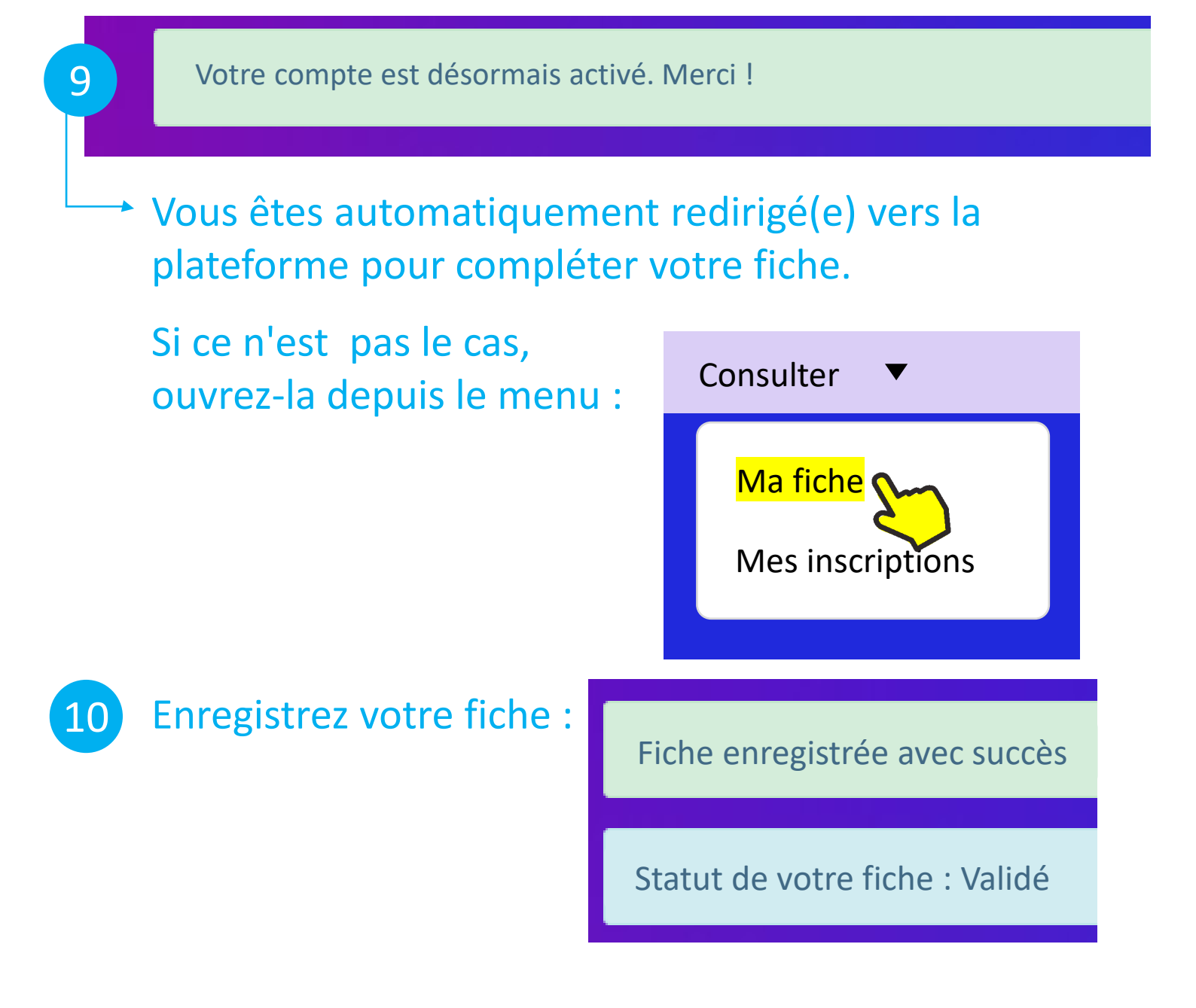

## 11 Vous pouvez vous inscrire aux créneaux d'immersion (à afficher depuis le menu "Offre") :

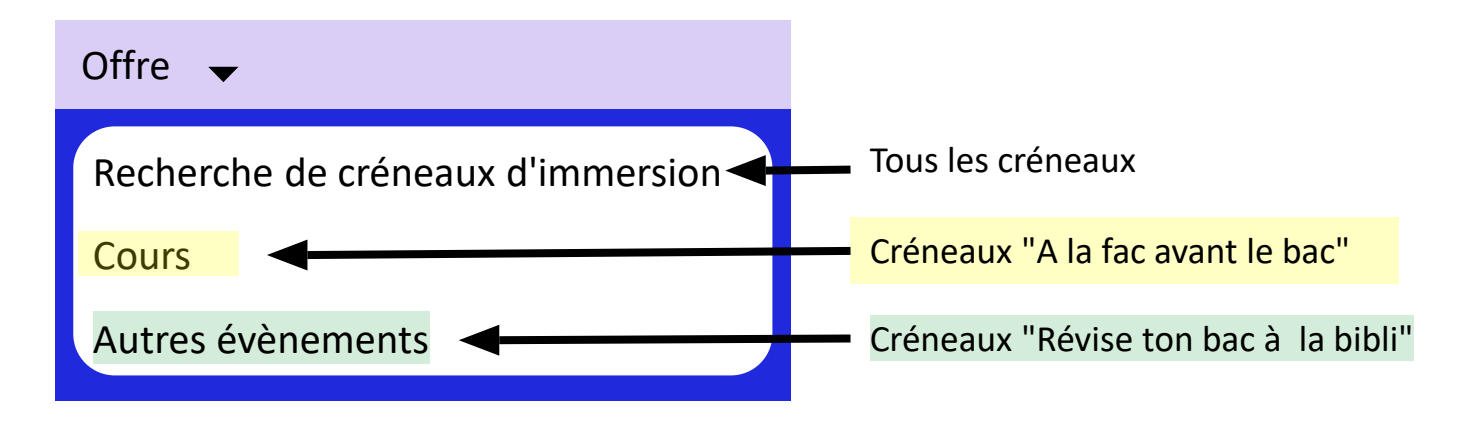

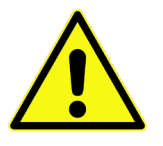

**Pour vos prochaines connexions :** vous serez automatiquement redirigé(e) vers la plateforme après avoir renseigné vos identifiants et mot de passe Educonnect